目錄

- 一、Windows 7 如何更新?
  - (一) 以 IE 瀏覽器開啟 <u>https://msrc.microsoft.com/update-guide/vulnera</u> <u>bility/CVE-2021-40444</u>
  - (二) 找到「安全性更新」,並依作業系統版本選擇對應之更新程式下載點 (以Windows 7 x64-based 為例)。

| 安全性更新<br>若要了解您軟體的支援週期,請參閱 Microsoft 支援週期網站。<br>已取代 CVSS |                                                   |    |                          |           |                    |                                 |                |  |  |
|---------------------------------------------------------|---------------------------------------------------|----|--------------------------|-----------|--------------------|---------------------------------|----------------|--|--|
| ▶ 關鍵詞                                                   |                                                   |    |                          |           |                    |                                 |                |  |  |
| 發行日期 ↓                                                  | 產品<br>2                                           | 平台 | 影響                       | 嚴重性       | Article            | 下載                              | Details        |  |  |
| 2021年9月7                                                | Windows 7 for x64-based<br>Systems Service Pack 1 | -  | Remote Code<br>Execution | Important | 5005633<br>5005563 | Monthly Rollup<br>IE Cumulative | CVE-2021-40444 |  |  |
| 2021年9月7                                                | Windows 7 for 32-bit<br>Systems Service Pack 1    | -  | Remote Code<br>Execution | Important | 5005633<br>5005563 | Monthly Rollup<br>IE Cumulative | CVE-2021-40444 |  |  |

(三) 找到所使用作業系統,並於右側點選「Add」後,至右上方點選「view ba-sket」。

| Microsoft'Update Catalog                                                                                  |                             |                  |              |         |             | Search               |  |  |
|----------------------------------------------------------------------------------------------------|-----------------------------|------------------|--------------|---------|-------------|----------------------|--|--|
| FAQ'] help                                                                                                |                             |                  |              |         |             | 3. view basket (1) 😴 |  |  |
| Search results for "KB5005633"                                                                            |                             |                  |              |         |             |                      |  |  |
| Updates: 1 - 5 of 5 (page 1 of 1)                                                                         |                             |                  |              |         |             | 💠 Previous   Next 🖒  |  |  |
| Title                                                                                                    | Products                    | Classification   | Last Updated | Version | Size        | Add All              |  |  |
| 2021-09 Security Monthly Quality Rollup for Windows Server 2008 R2 for x64-based Systems (K85005633)      | Windows Server 2008 R2      | Security Updates | 2021/9/13    | n/a     | 362.7 MB    | Add                  |  |  |
| 2021-09 Security Monthly Quality Rollup for Windows 7 for x86-based Systems (KB5005633)                   | Windows 7                   | Security Updates | 2021/9/13    | n/a     | 241.7 MB    | Add                  |  |  |
| 2021-09 Security Monthly Quality Rollup for Windows Embedded Standard 7 for x86-based Systems (KB5005633) | Windows Embedded Standard 7 | Security Updates | 2021/9/13    | n/a     | 241.7 MB 2. | Add                  |  |  |
| 2021-09 Security Monthly Quality Rollup for Windows 7 for x64-based Systems (KB5005633)                   | Windows 7                   | Security Updates | 2021/9/13    | n/a     | 362.7 MB    | Remove               |  |  |
| 2021-09 Security Monthly Quality Rollup for Windows Embedded Standard 7 for x64-based Systems (KB5005633) | Windows Embedded Standard 7 | Security Updates | 2021/9/13    | n/a     | 362.7 MB    | Add                  |  |  |
|                                                                                                    |                             |                  |              |         |             |                      |  |  |

(四) 點選右上方「Download」,點選「Browse」選擇下載位置,並點選「Conti-nue」進行下載。

|                |           |                  |              |          | L. Download |
|----------------|-----------|------------------|--------------|----------|-------------|
|                | Products  | Classification   | Last Updated | Size     | Remove All  |
| ms (KB5005633) | Windows 7 | Security Updates | 2021/9/13    | 362.7 MB | Remove      |

| Download Options                                              |        |          |
|---------------------------------------------------------------|--------|----------|
| You can choose a location for the updates you're downloading. |        |          |
| Folder:                                                       | 2.     |          |
|                                                               | Drowse |          |
|                                                               |        |          |
|                                                               |        |          |
|                                                               |        |          |
|                                                               |        |          |
|                                                               |        |          |
|                                                               |        |          |
|                                                               |        |          |
|                                                               |        | 3.       |
|                                                               |        | Continue |

(五) 於下載後執行「.msu」檔進行漏洞更新。